#### <sup>つかってみよう!</sup> iPadスタートガイド

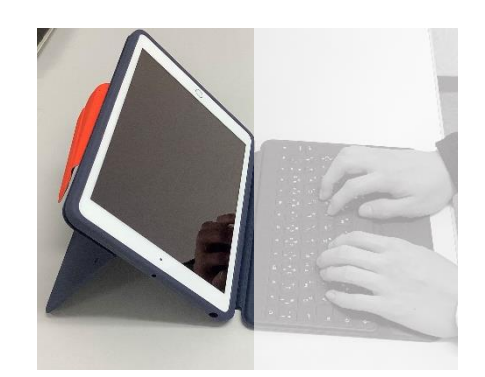

はじめに

## 1人1台のiPadを使った学習が始まります。 iPadで、どんなことをしてみたいですか? どんな学びが待っていると思いますか? さぁ、いっしょにiPadを使ってみましょう。

## iPadで できること

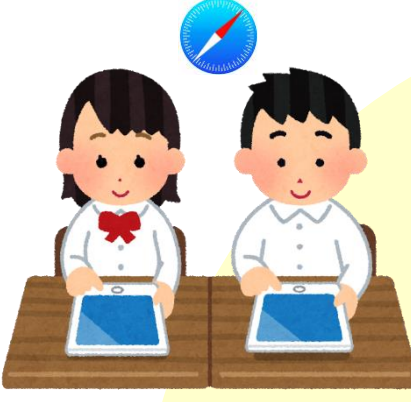

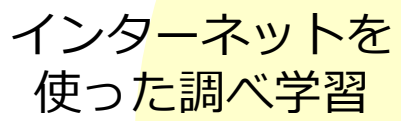

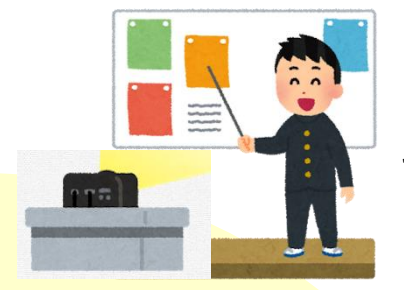

#### プロジェクタに つないで、作った 資料を見せる

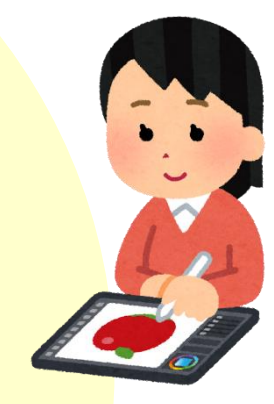

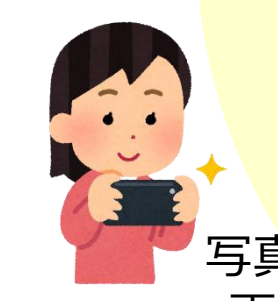

・文章を書く ・発表用の資料を作る <mark>絵</mark>をかく

写真・動画をとる 画像を加工する

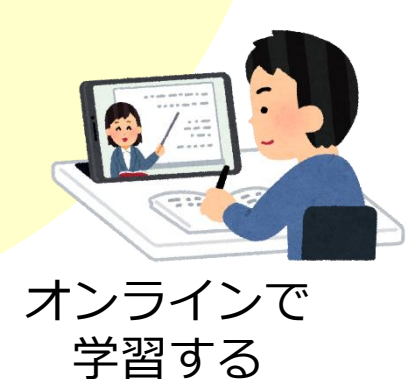

iPadを使う時の約束<

<mark>学校のiPad</mark>であることを わすれずに!

- 1 手を洗ってから使いましょう。
- 2 ぬれた手や、エンピツなどでさわらないようにしましょう。
- カバーを付けたまま使います。
  使わないときは、カバーをとじておきます。
- 4 画面がよごれた時は、やわらかい布でふきます。 (ぬれたぞうきんやティッシュではふきません)
- 5 学習など、必要なこと以外で使わないようにします。
- 6 目とiPadの画面との距離を30cm以上はなします。
- 7 30分に1回は、20秒以上遠くを見るなどして、 目を休めます

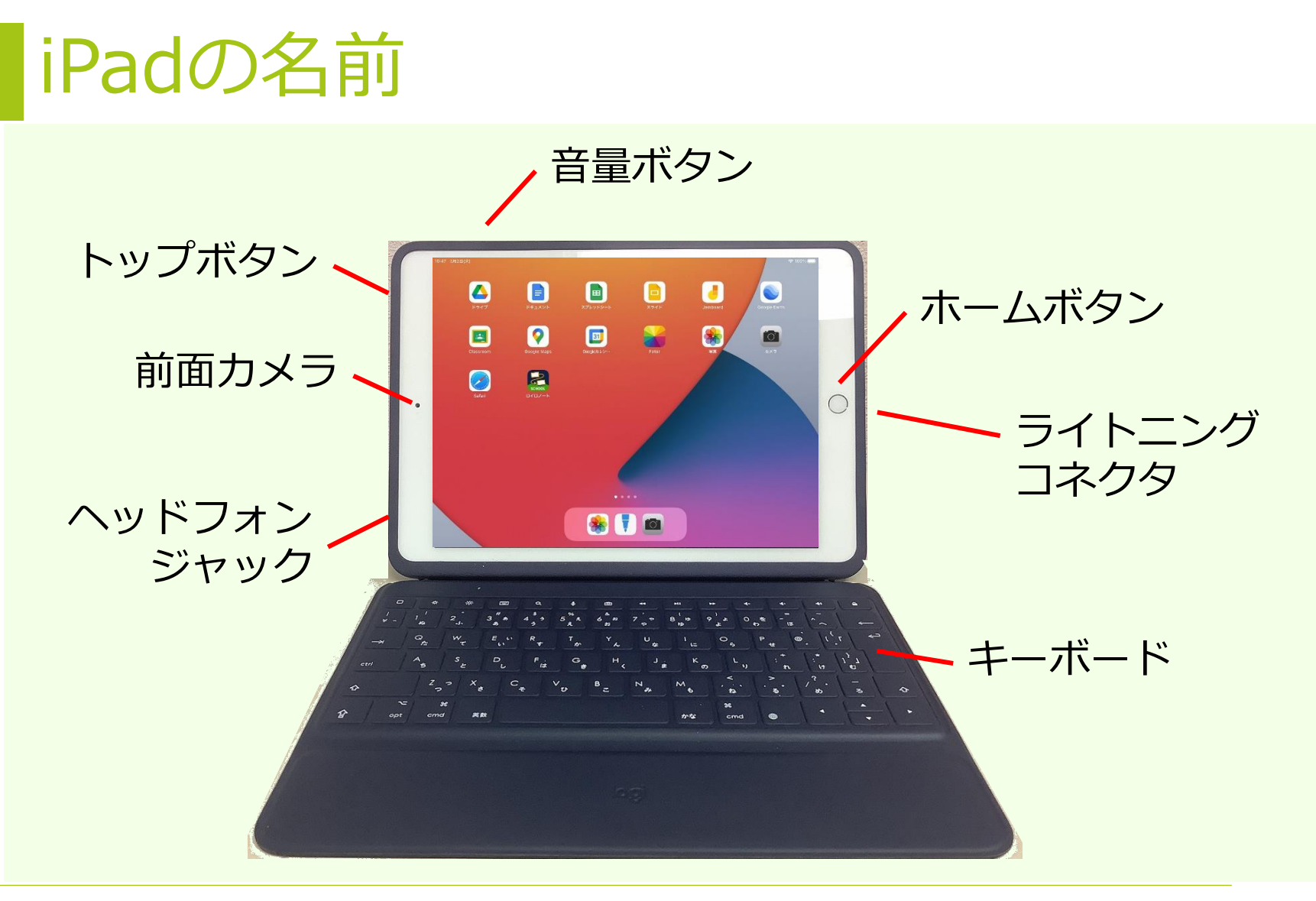

#### ※充電する時は、ライトニングコネクタに コードをさします。

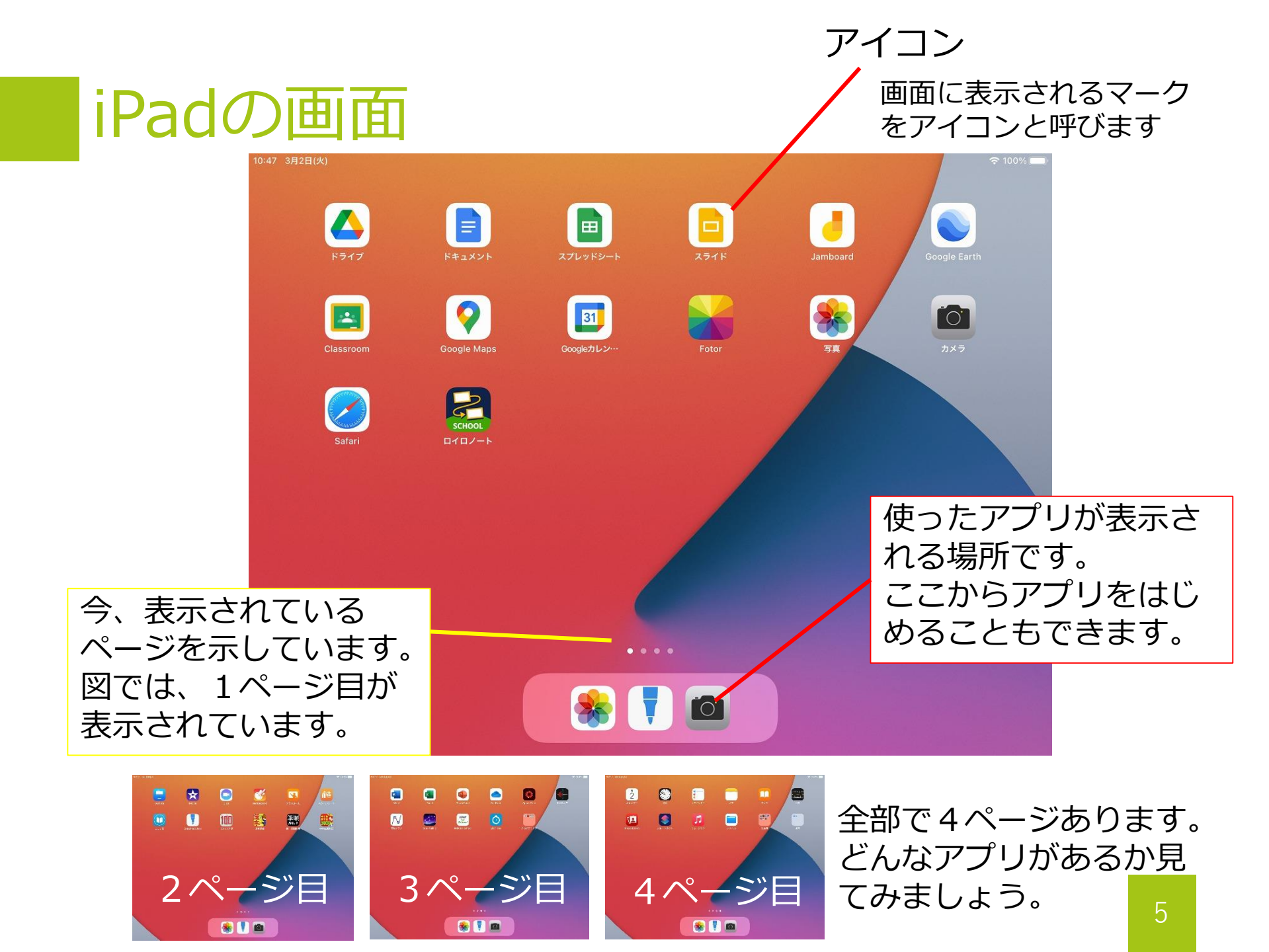

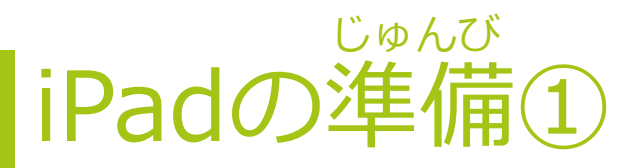

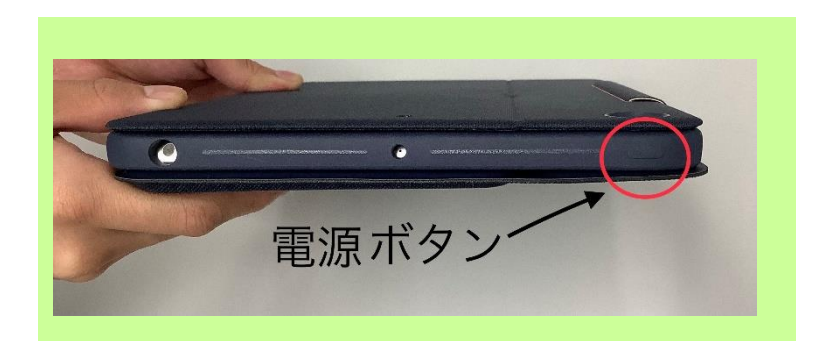

電源ボタンを長押しすると、
 電源のオン、オフができます。
 ※電源をオフにする必要は
 ありません。

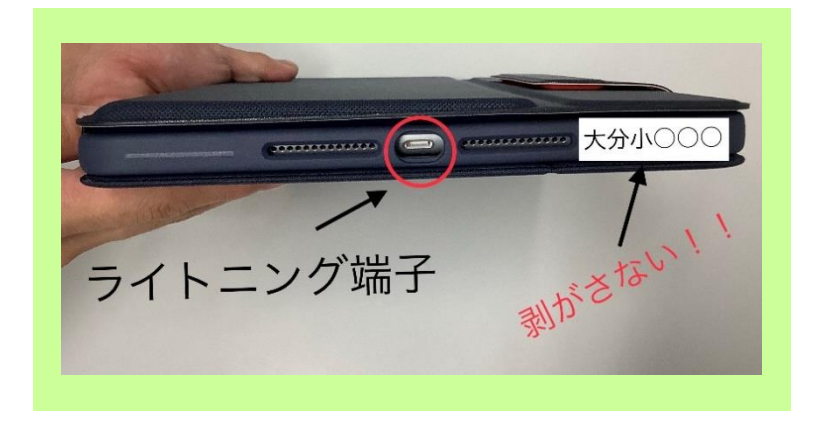

- ライトニングコネクタは大事な ところです。 さわらないようにします。
- 下に貼ってあるシールは、
  はがさないようにします。
  ※はがれたら先生に言います。

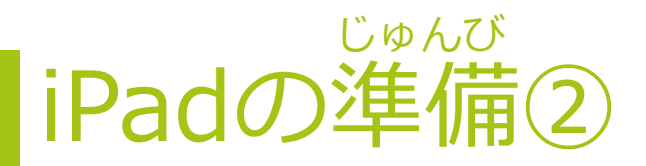

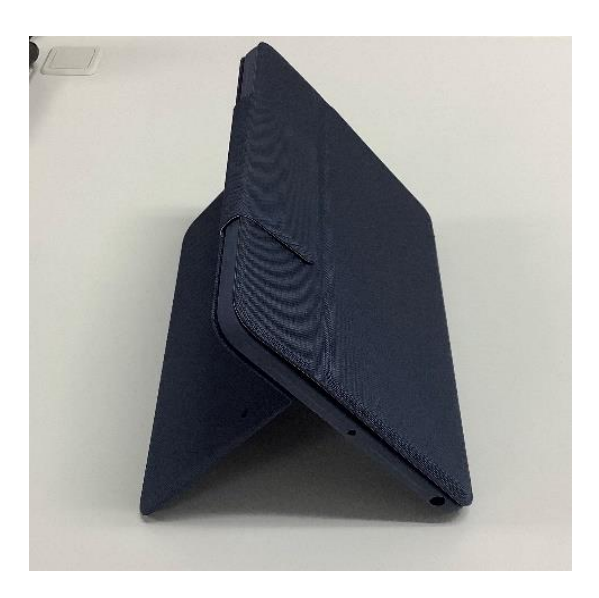

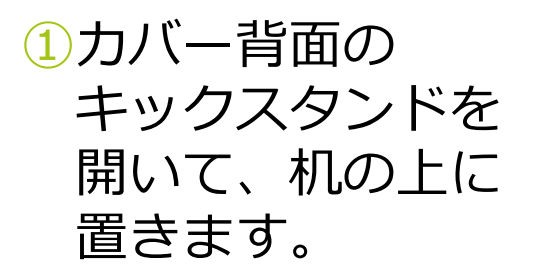

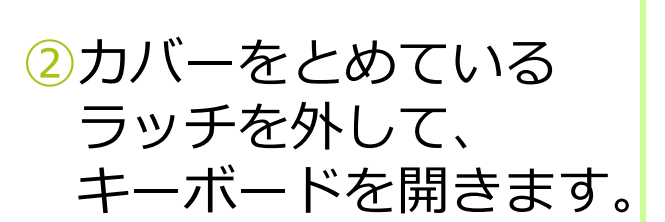

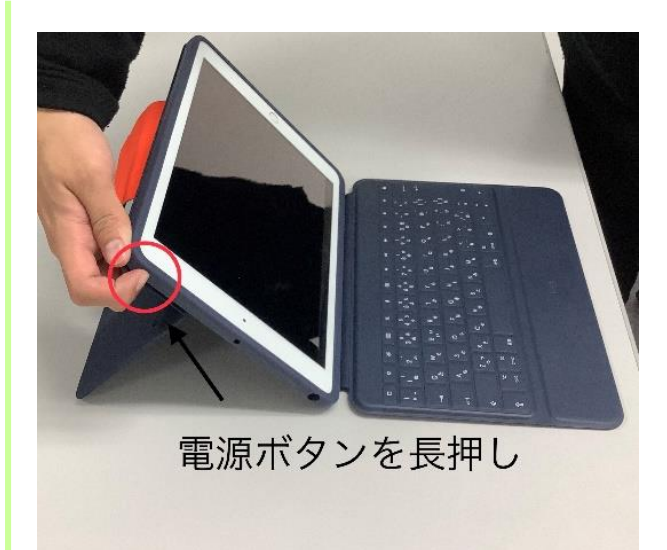

③電源が入っていない 時は、電源ボタンを 長押しします。

## iPad 使い方のパターン

a.書くモード

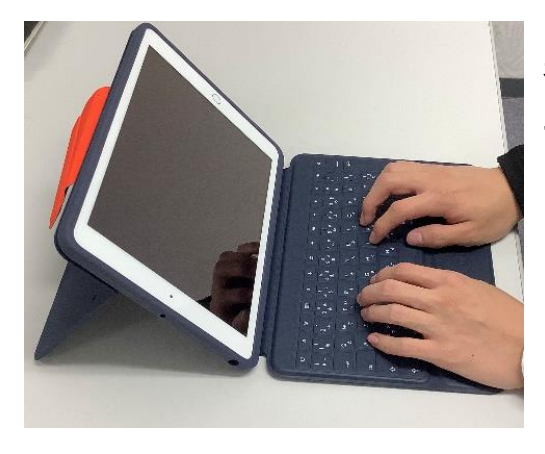

基本の使い方です。 キーボードを使っ て文字を入力する ことができます。

b.手書きモード

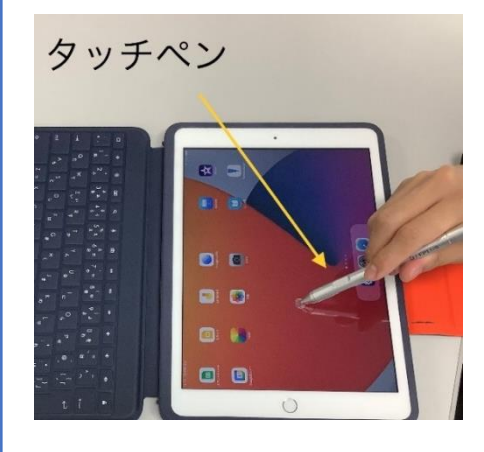

iPadに指やタッ チペンで文字を手 書きしたい場合の 使い方です。

c.見るモード

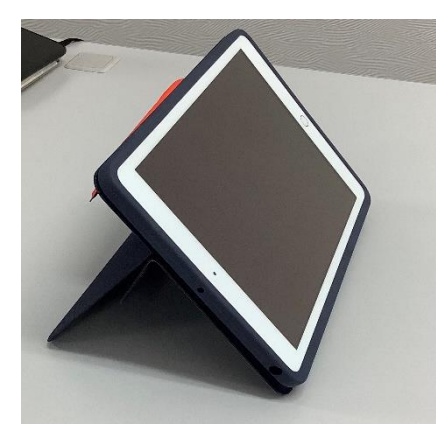

友だちの発表スラ イドや動画を見ると きなど、キーボード が必要ない場合の使 い方です。

d.撮るモード

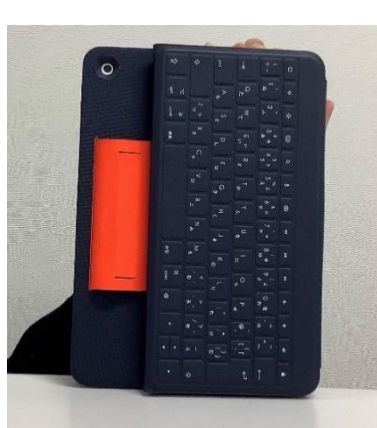

カメラ機能を使う 場合は、キーボード を後ろに折り曲げる と撮りやすくなりま す。 夢中になって、 キーボードを押さな いように!

## iPad やってはいけない使い方

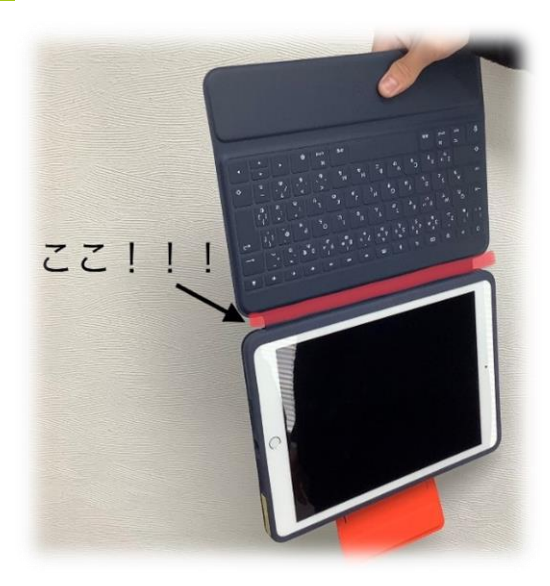

#### × キーボードぶらぶら持ち

- このような持ち方をすると、キーボードが 使えなくなってしまいます。
- 持ち運ぶ時は、必ず、カバーをとじるよう
  にしましょう。

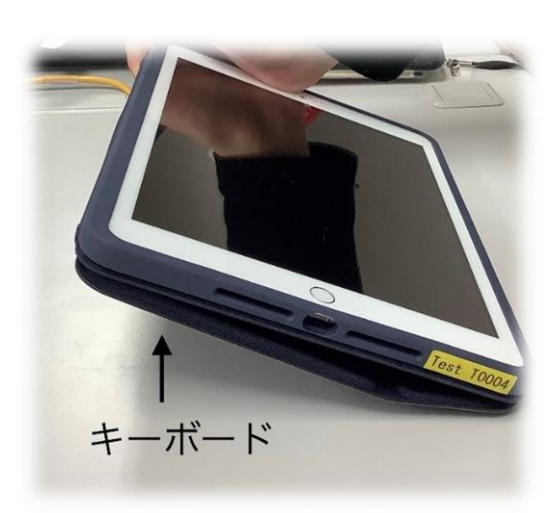

#### × キーボードつぶれる置き

- ・ 手書きをする時、図のようにキーボードを 下向きにして置いてしまうとキーボードが こわれたり、勝手に字が入力されたりします。
- ・「手書きモード」の 置き方をしましょう。

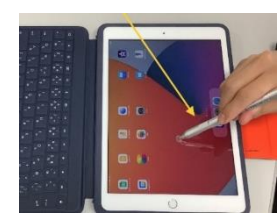

9

#### <sup>そうさ</sup> iPadの操作の仕方

指をつかって、iPadを操作することができます。

| 操作の仕方                                                                     | ジェスチャ                                                                                                    | 操作の仕方                                                                             |
|---------------------------------------------------------------------------|----------------------------------------------------------------------------------------------------|-----------------------------------------------------------------------------------|
| 1. タップ                                                                    |                                                                                                    | 2.ダブルタップ                                                                          |
| 1本の指で、画面を軽<br>くタッチします。<br>※何かを選ぶ                                          |                                                                                                    | 1本の指で、トントンと<br>2回画面をタッチします。<br>※何かを決める                                            |
| 3.スワイプ                                                                    | $\neg$                                                                                                    | 4.スクロール                                                                           |
| 画面の上で1本の指を<br>すばやく動かします。<br>※画面をきりかえる                                     | A.                                                                                                    | 画面から指をはなさず<br>に1本の指を動かします。<br>※画面をうごかす                                            |
| 5. ズーム (大きく)<br>2本の指を画面の上に<br>置いて、指と指の間を広<br>げると大きくなります。<br>※ピンチアウトとも言います | En                                                                                                    | 6. ズーム (小さく)<br>2本の指を画面の上に<br>置いて、指と指の間をせ<br>ばめると小さくなります。<br>※ピンチインとも言います         |
|                                                                           | 操作の仕方<br>1. タップ<br>1本の指で、画面を軽<br>くタッチします。<br>※何かを選ぶ<br>3. スワイプ<br>動面の上で1本の指を<br>すばやく動かします。<br>※画面をきりかえる<br>5. ズーム (大きく)<br>2本の指を画面の上に<br>置いて、指と指の間を広<br>げると大きくなります。<br>※ピンチアウトとも言います | 操作の仕方ジェスチャ1. タップ1本の指で、画面を軽<br>くタッチします。<br>※何かを選ぶいいいいいいいいいいいいいいいいいいいいいいいいいいいいいいいいい |

※色々な呼び方がありますが、iPadユーザーガイドの言葉を使っています。

## コントロールセンターについて

画面の右上からスワイプすると、コントロールセンターが出ます

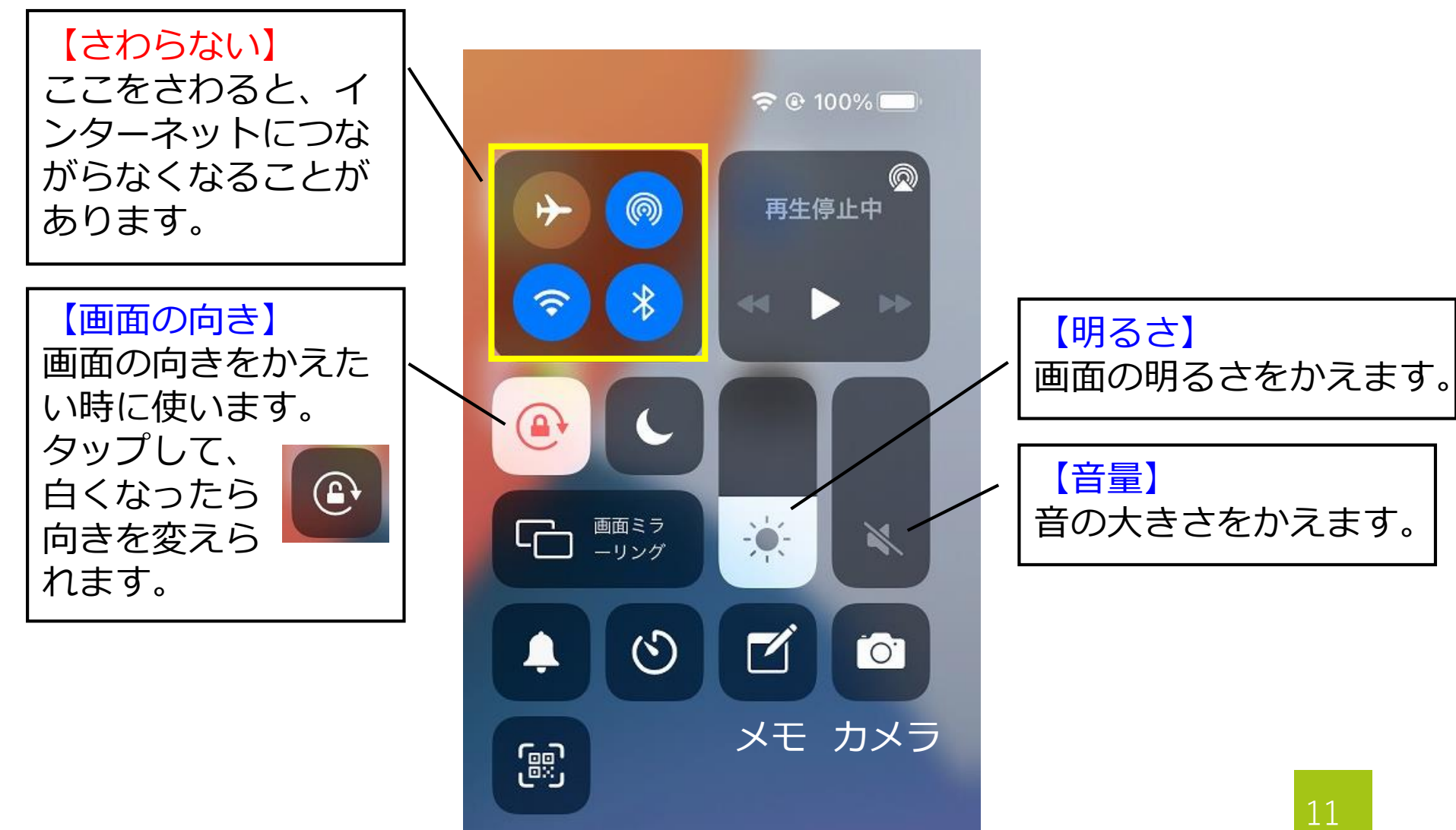

## iPadを使ってみよう!

- 1. カメラアプリを起動する
- 2. 写真をとる
- 3. Sketches Schoolを起動する
- 4. 写真を取りこんで、文字を書く
- 5. スケッチをしてみる

1~5までのすべてをする必要はありません。 できるものにチャレンジしてみましょう

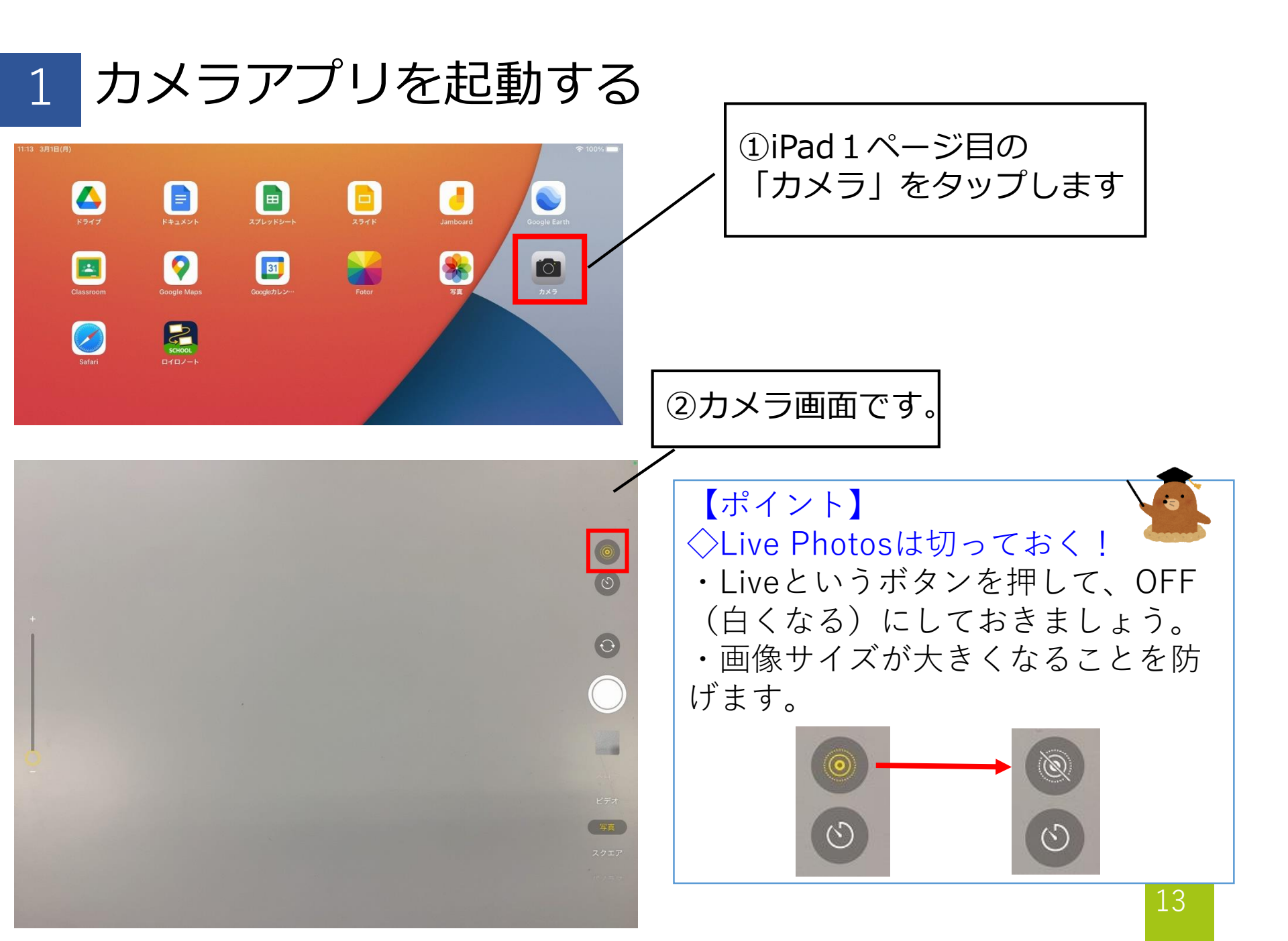

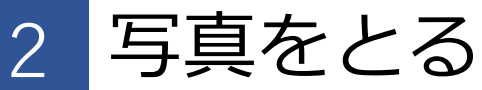

#### つくえの上にエンピツなどを置いて、写真をとってみましょう。

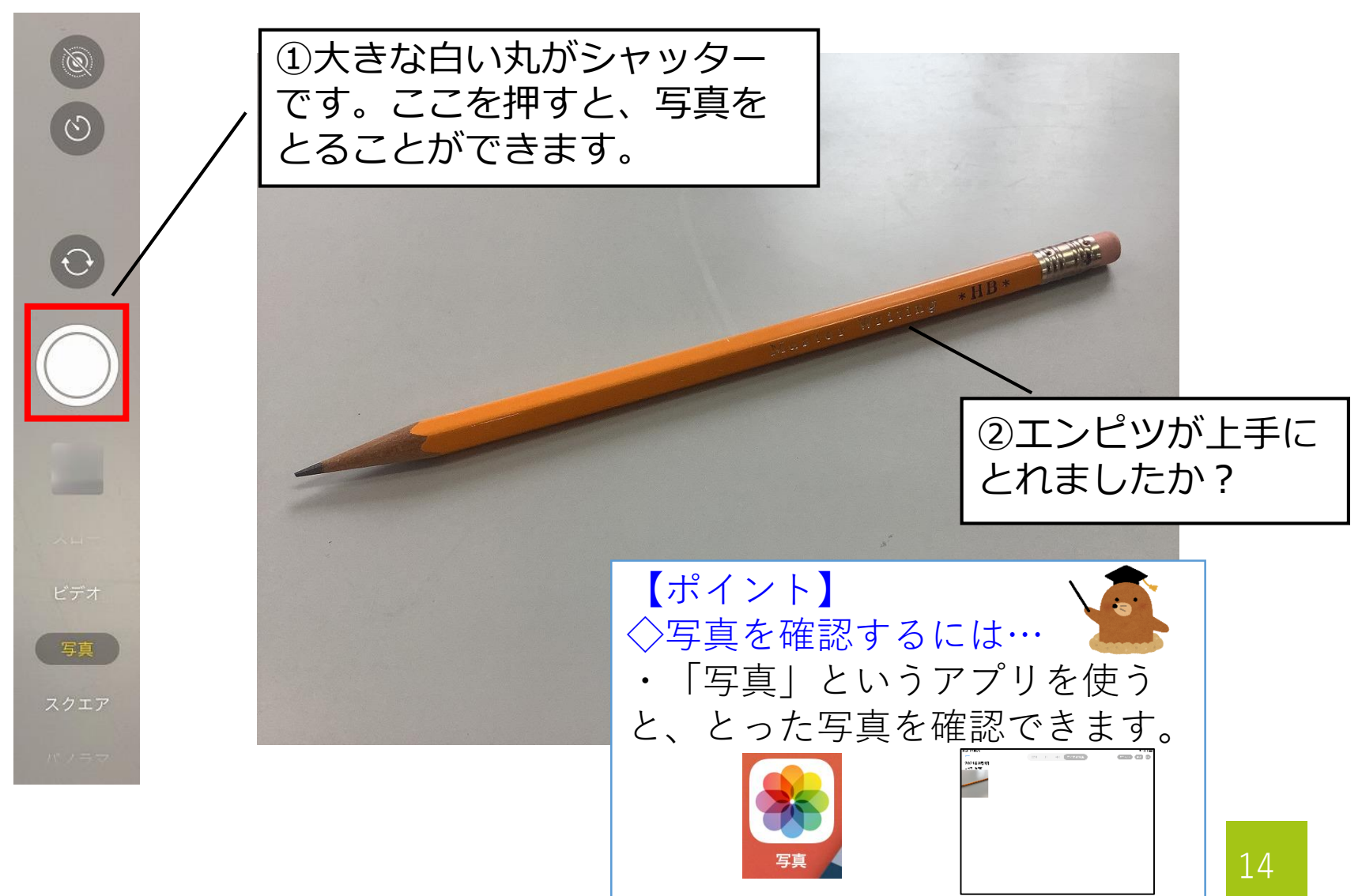

#### 3 Sketches Schoolを起動する

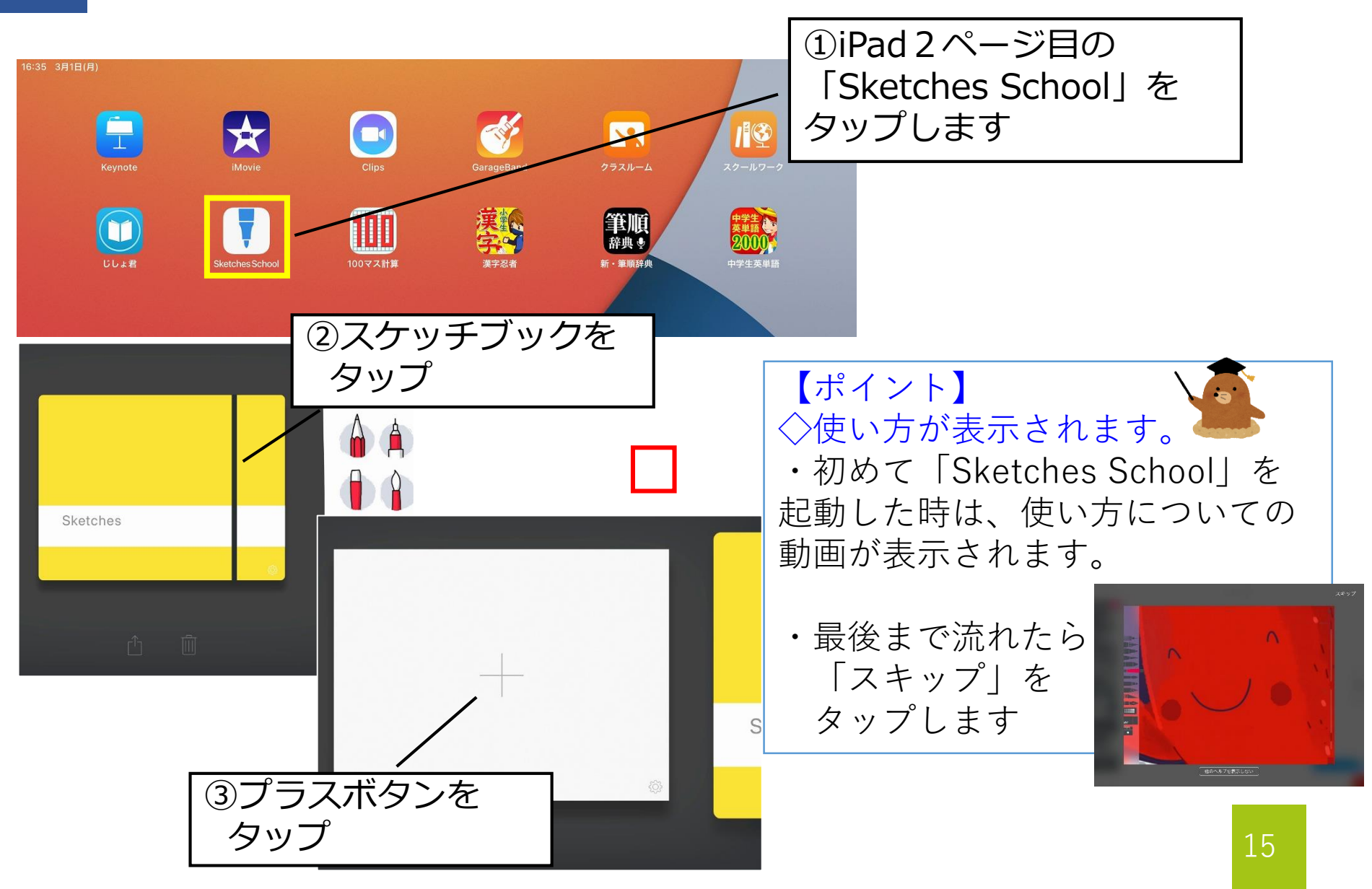

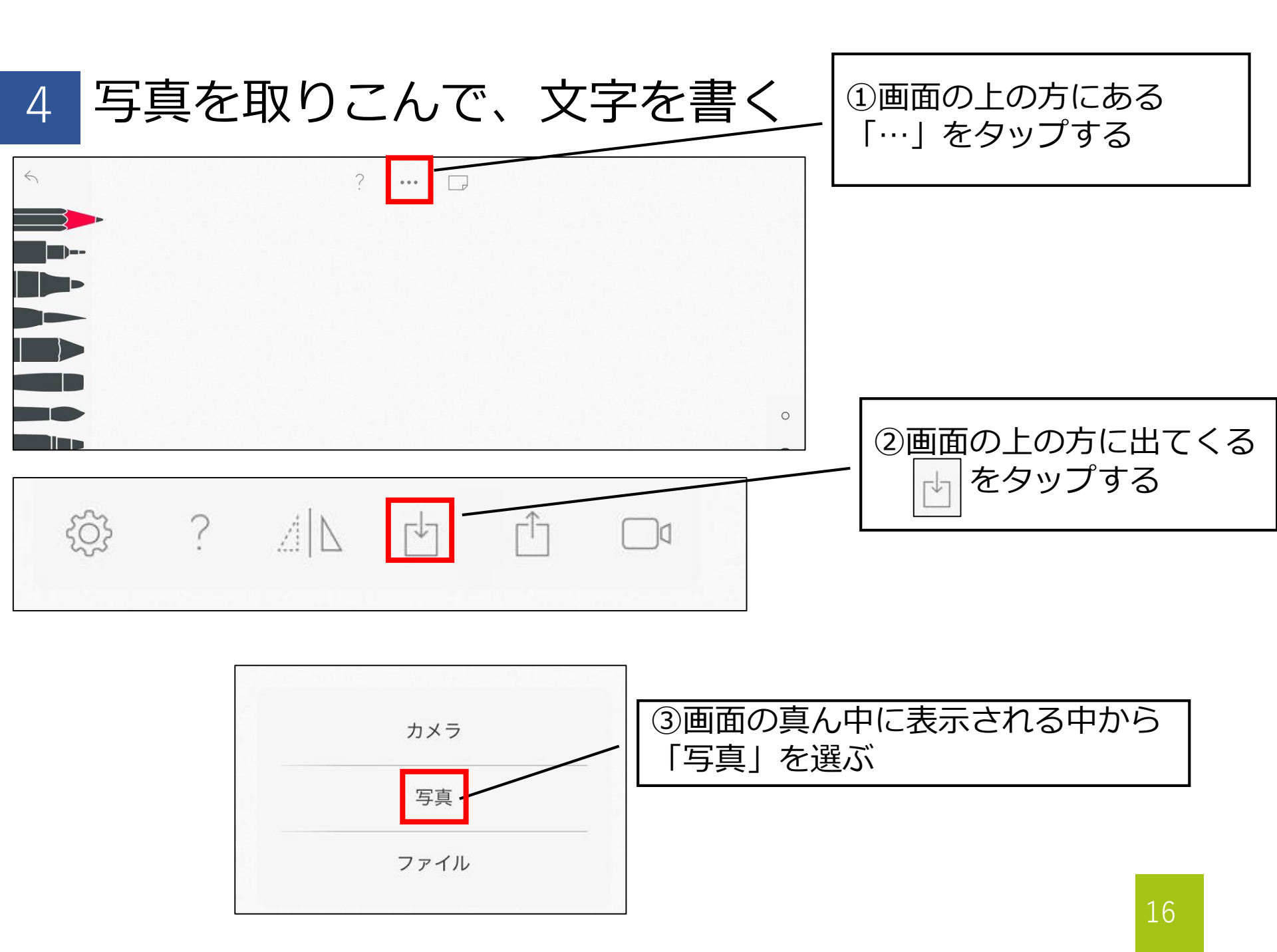

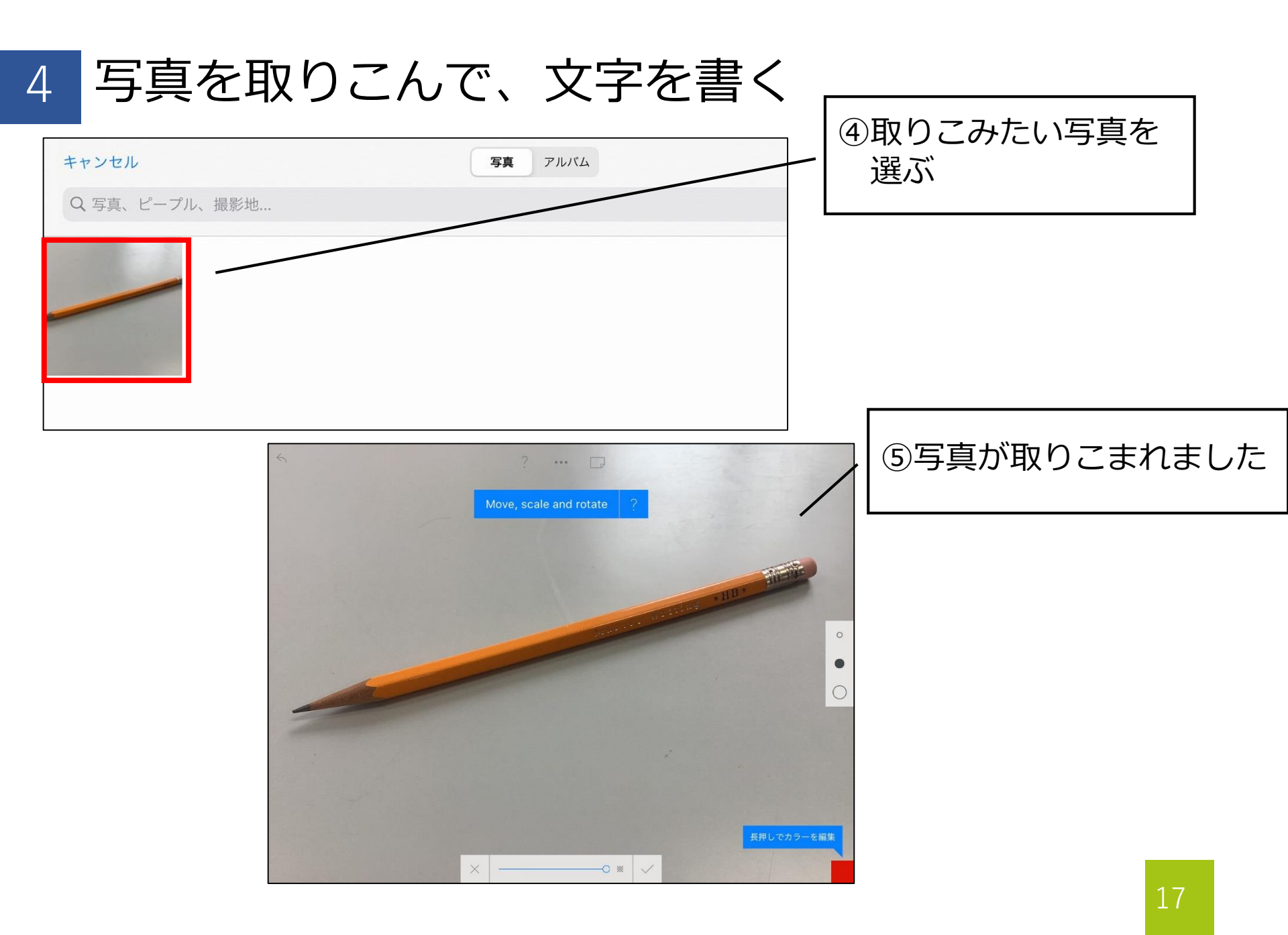

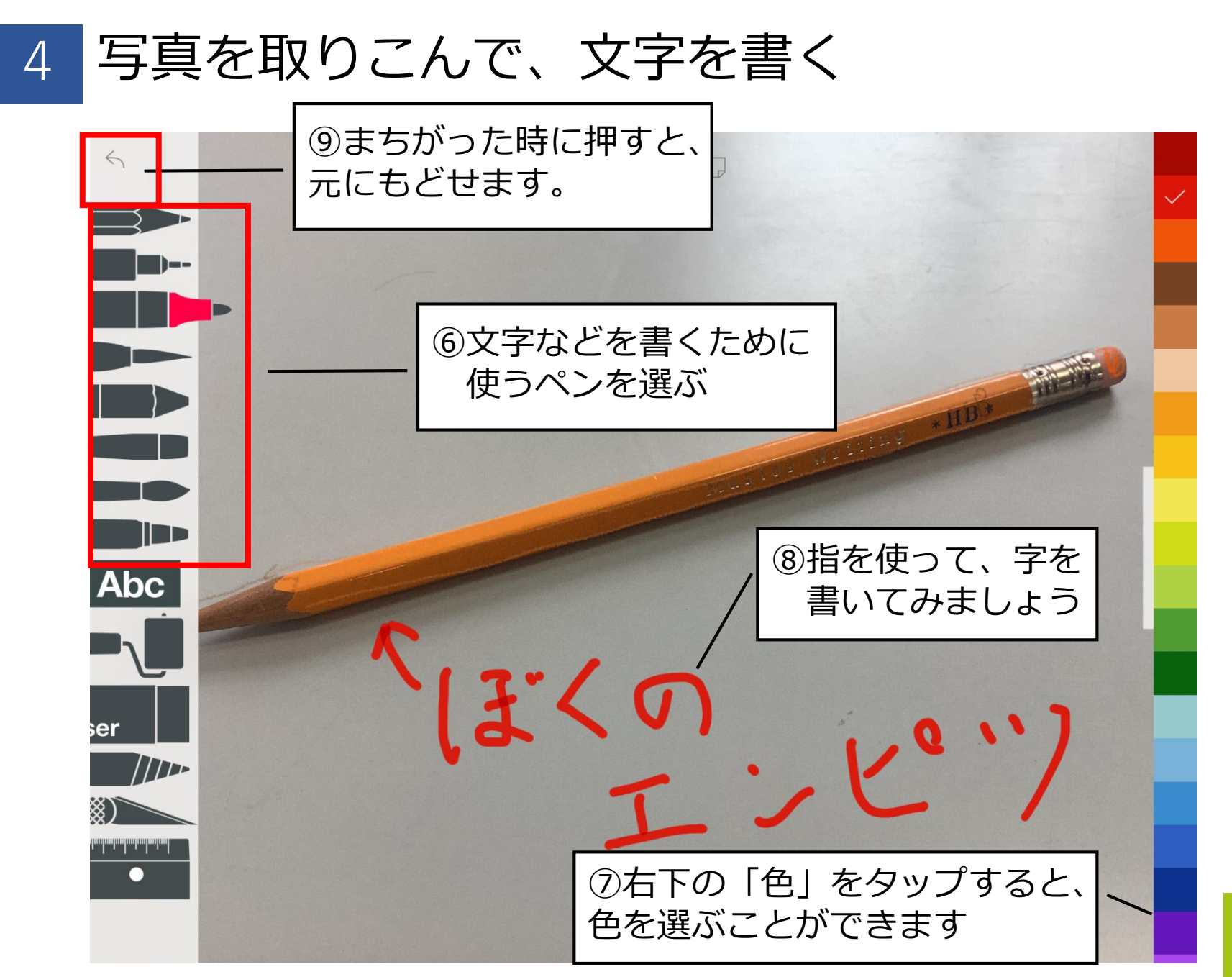

スケッチをしてみる 5 ←このペンなどを使って、写 (1)真のエンピツ部分をなぞってみましょう。 ②画面右上の「目」をタップす ぼくの ると、写真が消えて、文字とス ケッチだけが残ります。 ••• 【ポイント】 ◇ペンが使えます。 ・Windowsで使っていたペ ンが、iPadでも使うことが できます。 ・チカラはいらないので、 優しく使いましょう。 ~ほくの ビッ

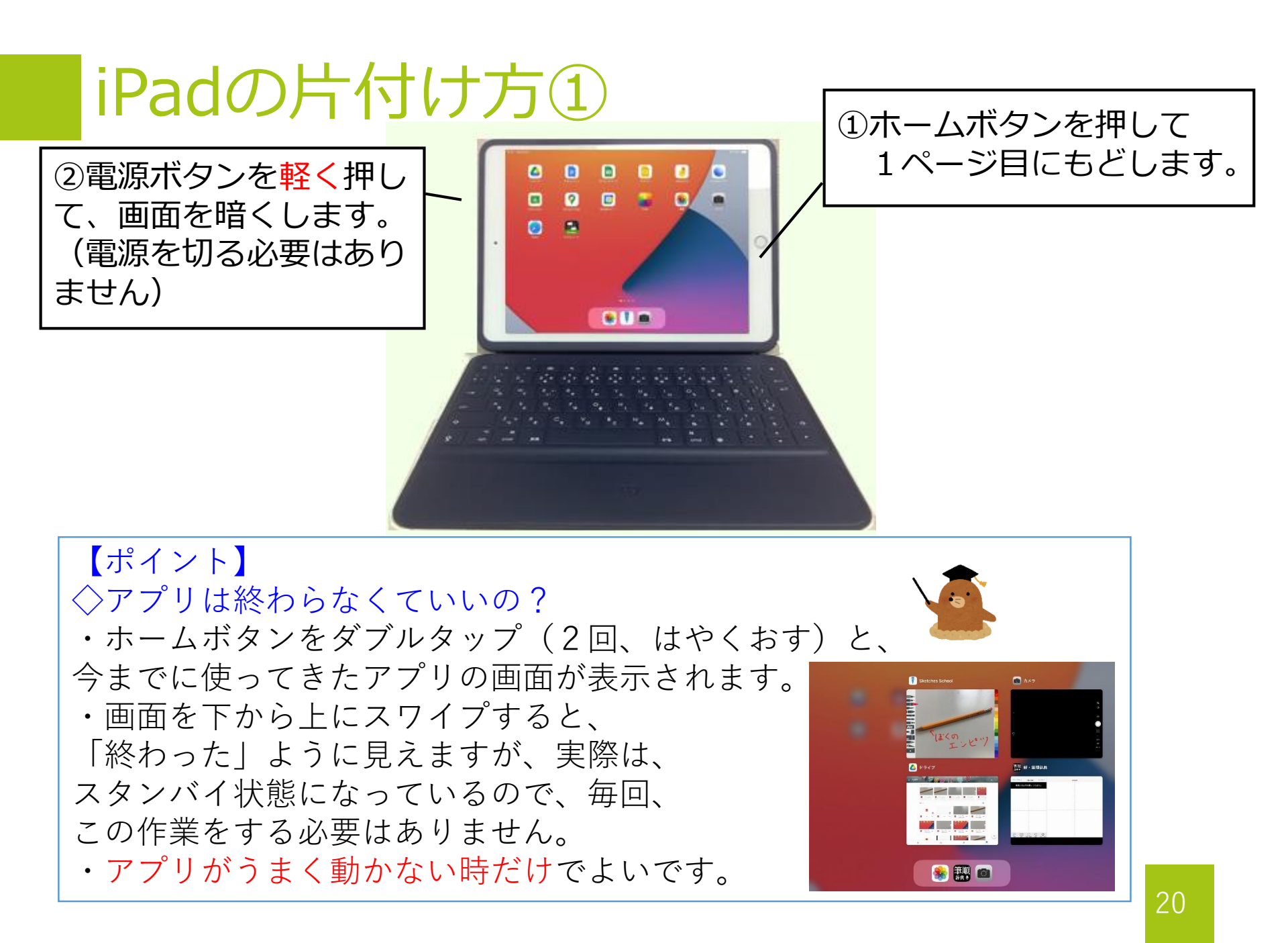

## iPadの片付け方②

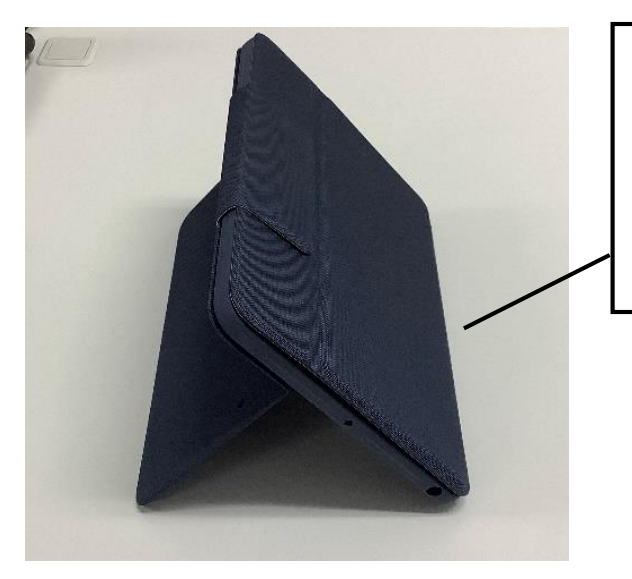

③キーボードカバーをして、 しっかりとめます。 背面のキックスタンドも しっかりとじます。

# ④ライトニングコネクタに、 充電ケーブルをしっかりと つけて、保管庫の自分の場 所にもどします。

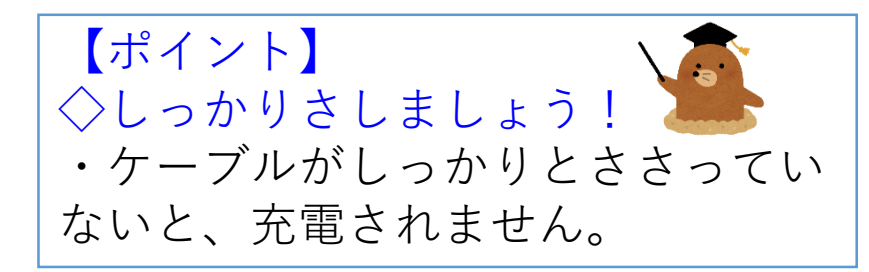

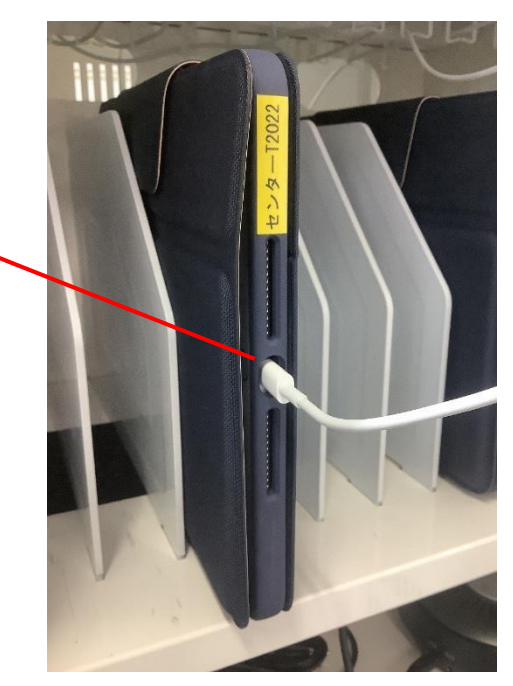

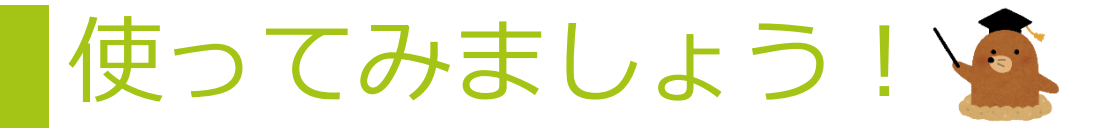

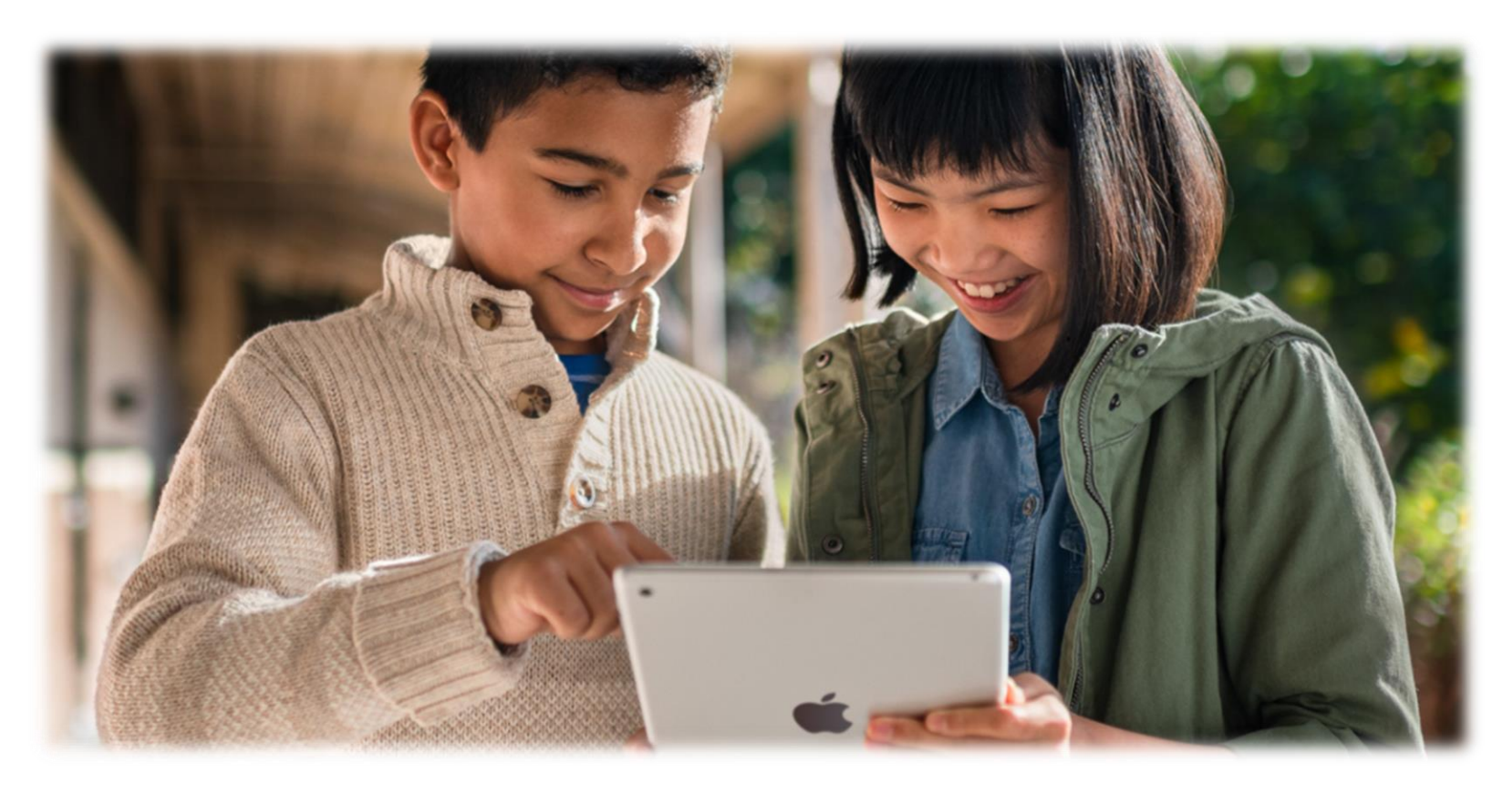

Apple HP https://www.apple.com/jp/education/k12/